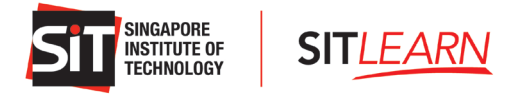

## SIT*LEARN* Website - Account Creation and Course Registration Guide for Corporate HR or Company-Sponsored Participants

## Contents

| SITLEARN Website - Account Creation and Course Registration Guide for Corporate HR or Company-Sponsored Participants |
|----------------------------------------------------------------------------------------------------|
| 1 Creating an Account                                                                                                |
| 1.1 Sign In                                                                                                    |
| 1.1.1 Corporate HR or Company-Sponsored Participants                                                                 |
| 1.1.2 Corporate Login                                                                                                |
| 2 Link Your Social Media Accounts                                                                                    |
| 3 Manage Mailing Preferences                                                                                         |
| 4 Register for a Course                                                                                              |
| 4.1 Course Registration for HR/Company-Sponsored Participants11                                                      |
| 4.2.1 Upload Single Participant                                                                                      |
| 4.2.2 Upload Multiple Participants                                                                                   |
| 5 Payment for HR/Company-Sponsored Participants                                                                      |
| 5.1 Online and Offline Payment for HR/Company-Sponsored Participants20                                               |
| 6 Course Status                                                                                                    |
| 7. Course Withdrawal or Course Cancellation                                                                          |

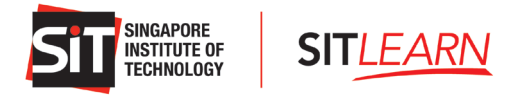

## 1 Creating an Account

Visit **SITLEARN - Home** (singaporetech.edu.sg/sitlearn/) and click "Manage My Account" at the top right of the website. We recommend using a Chrome or Microsoft Edge browser for registrations.

Please note that you are required to have an account with SITLEARN before registering for the course(s) that you are keen to attend.

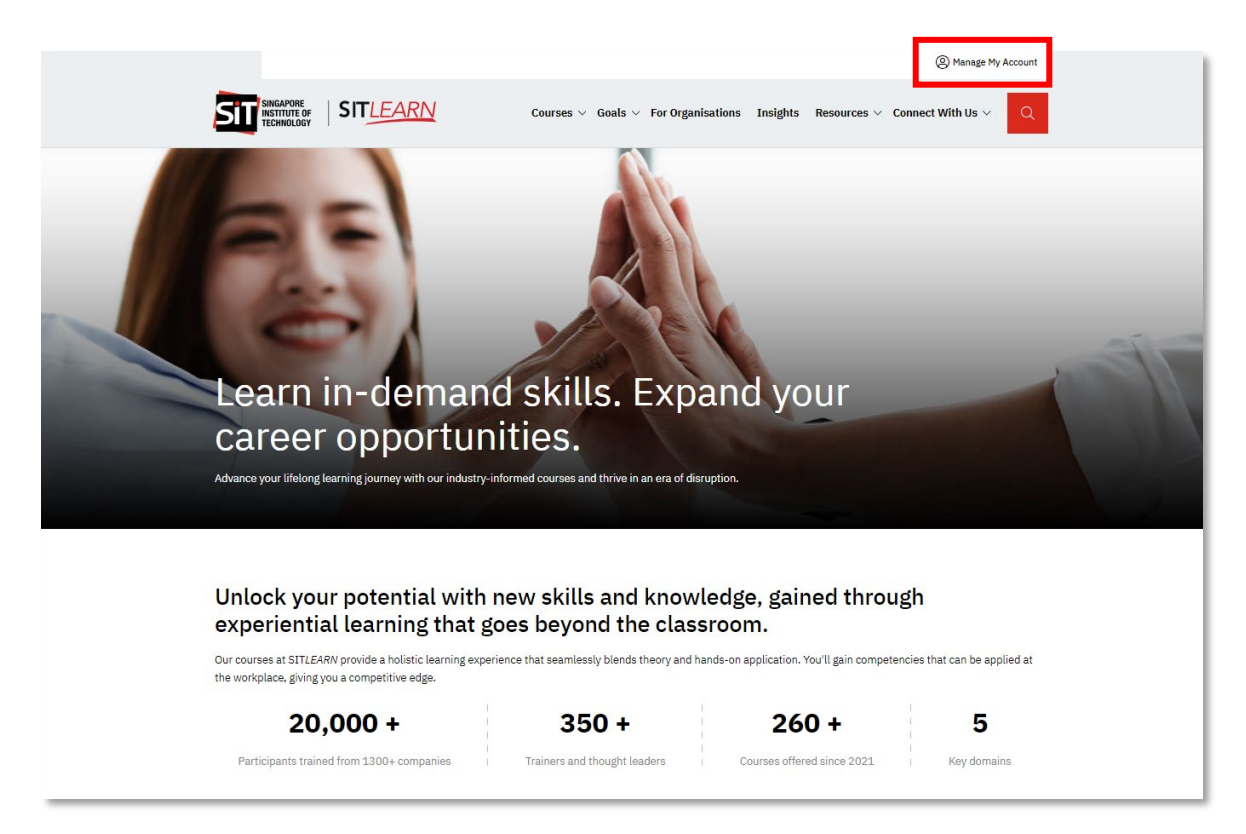

#### 1.1 Sign In

For existing corporate HR or company-sponsored participants, please sign in through "Corporate - Login".

- Corporate HR: You are signing up for courses on behalf of your colleagues.
- Company-sponsored participants: You are signing up for courses yourself and are sponsored by your company.

#### Note:

- All corporate users are now required to log in to corporate accounts with their registered corporate email address for course registration.
- Corporate account user id <u>EC000\*\*\*@ext.siat.edu.sg</u> will no longer be valid for corporate account login.
- Please refer to the updated corporate account login guide below.

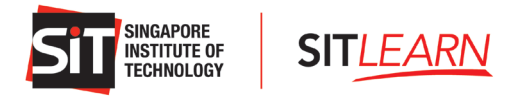

#### 1.1.1 Corporate HR or Company-Sponsored Participants

| On the Sign In page, click on | Corporate - Create Account to create a new corporate account.         |  |
|-------------------------------|-----------------------------------------------------------------------|--|
|                               | Sign In                                                               |  |
|                               | Self-sponsored Participants<br>View registration and login guide »    |  |
|                               | in LinkedIn Login                                                     |  |
|                               | 8+ Google Login                                                       |  |
|                               | Company-sponsored Participants<br>View registration and login guide » |  |
|                               | ുറ്റം Corporate - Login                                               |  |
|                               | ନନ୍ଧ Corporate - Create Account                                       |  |
|                               | SIT Alumni/Staff                                                      |  |
|                               | SIT SITizens/Staff                                                    |  |
|                               |                                                                       |  |

On the Corporate Sign-up page, you are required to fill in the relevant details for all sections: Company Information, Company Address, and Company Contact. Please note that <u>one</u> corporate email address can only be used to register for <u>one</u> company UEN. You may check your company's UEN number here: <u>https://www.uen.gov.sg/ueninternet/faces/pages/uenSrch.jspx</u>

**Note:** The correspondences on account creation, billing, and course details will be sent to the email provided in Company Contact.

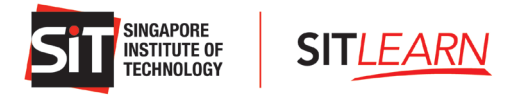

# Corporate Sign-up

If you are a Company HR that is acting on behalf of your company to sign up participants or if you are an individual that is company-sponsored, please proceed with this form.

#### **Company Information**

| Company Name *                                                                                             |                |                                                             | C     | ountry of Business Registrati  | ion | *                                                    |
|----------------------------------------------------------------------------------------------------|----------------|-------------------------------------------------------------|-------|--------------------------------|-----|------------------------------------------------------|
|                                                                                                    |                |                                                             |       | Singapore                      |     | •                                                    |
| Company Registration No./UEN * 📵                                                                           |                |                                                             | Ir    | ndustry Cluster *              |     |                                                      |
|                                                                                                    |                |                                                             |       | Please select                  |     | •                                                    |
| Entity Type *                                                                                              |                |                                                             |       |                                |     |                                                      |
| Please select                                                                                              |                |                                                             |       |                                |     | •                                                    |
| Enhanced Training Support for SMEs (ETSS) * (                                                              | Ð              |                                                             | N     | umber of Employees *           |     |                                                      |
| No                                                                                                    |                | -                                                           | ] [   |                                |     |                                                      |
| Annual Sales Turnover *                                                                                    |                | ,                                                           |       |                                |     |                                                      |
| Please select                                                                                              |                |                                                             |       |                                |     | •                                                    |
|                                                                                                    |                |                                                             |       |                                |     |                                                      |
| Company Address                                                                                            |                |                                                             |       |                                |     |                                                      |
| Block *                                                                                                    |                |                                                             | s     | treet *                        |     |                                                      |
|                                                                                                    |                |                                                             |       |                                |     |                                                      |
| Floor * 🕜                                                                                                  | Unit Number *  | 0                                                           | _     | City *                         |     |                                                      |
|                                                                                                    |                |                                                             |       | Singapore                      |     |                                                      |
| State *                                                                                                    |                | Country *                                                   |       |                                | F   | Postal Code *                                        |
| Singapore                                                                                                  |                | Singapore                                                   |       | -                              |     |                                                      |
| Country Code *                                                                                             |                | Area Code                                                   |       |                                |     | Company Main Telephone Number *                      |
| 65                                                                                                    |                |                                                             |       |                                |     |                                                      |
|                                                                                                    |                |                                                             |       |                                |     |                                                      |
| Company Contact                                                                                            |                |                                                             |       |                                |     |                                                      |
| Salutation *                                                                                               |                | First Name *                                                |       |                                |     | Last Name *                                          |
| Please select                                                                                              | *              |                                                             |       |                                |     |                                                      |
| Official Full Name *                                                                                       |                |                                                             | E     | mail * 🕜                       | , , |                                                      |
| Official Full Name as per Identification Card                                                              |                |                                                             |       |                                |     |                                                      |
| Designation *                                                                                              |                |                                                             | D     | epartment/Division *           |     |                                                      |
|                                                                                                    |                |                                                             | ] [   |                                |     |                                                      |
| Country Code *                                                                                             | Area Code      |                                                             |       | Contact Number *               |     |                                                      |
| 65                                                                                                    |                |                                                             | ו     | Kindly indicate your contact r | nur | mber without country code eg 62921189                |
| Country Code                                                                                               | Area Code      |                                                             |       | Mobile Number                  |     |                                                      |
| 65                                                                                                    |                |                                                             | ו     | Kindly indicate your mobile n  | nun | nber without country code eg 92921189                |
| Remarks                                                                                                    |                |                                                             |       | L                              |     | ]                                                    |
|                                                                                                    |                |                                                             |       |                                |     |                                                      |
|                                                                                                    |                |                                                             |       |                                |     |                                                      |
| Acknowledgement *                                                                                          |                |                                                             |       |                                |     |                                                      |
| <ul> <li>I declare that I am authorised to sign</li> <li>I berefy confirm that all informations</li> </ul> | up for my com  | pany reflected on this form                                 | n an  | d to register for courses o    | cor | nducted by SIT.                                      |
| I am cognisant my company shall hav     submitted and shall indemnify SIT are                              | e no claim aga | inst SIT for any loss or dam<br>or damage suffered by SIT s | nage  | e suffered as a result of an   | ny  | untruth or inaccuracy in the information that I have |
| <ul> <li>I have also read and accepted SIT's to<br/>course details will be sent to this email</li> </ul>   | erms and cond  | itions, including the section                               | on or | n "Use of Personal Data".      | Co  | prespondences on account creation, billing and       |

SUBMIT

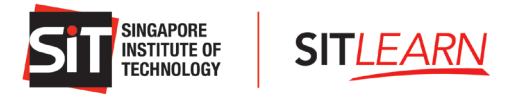

Upon completion, kindly check the boxes for your Acknowledgement and click "Submit" to proceed. You will receive an email notification upon the submission of the Corporate Sign-up form.

| Reg: Your Account Creation Request with SITLEARN was Received                                    |
|--------------------------------------------------------------------------------------------------|
| S SITLEARN<br>To                                                                                 |
| Dear Human Resource,                                                                             |
| Thank you for your request to create an account with SITLEARN.                                   |
| You will receive a confirmation email once your request has been approved within 3 working days. |
| This is an automated notification, please do not reply to this email.                            |
| Thank you.                                                                                       |
| Regards,<br>SIT <i>LEARN</i><br><u>SITLEARN.edu.sg</u>                                           |

Your account creation request is now under review and the process may take up to three (3) working days. Once your request has been approved by SITLEARN, you will receive the following email:

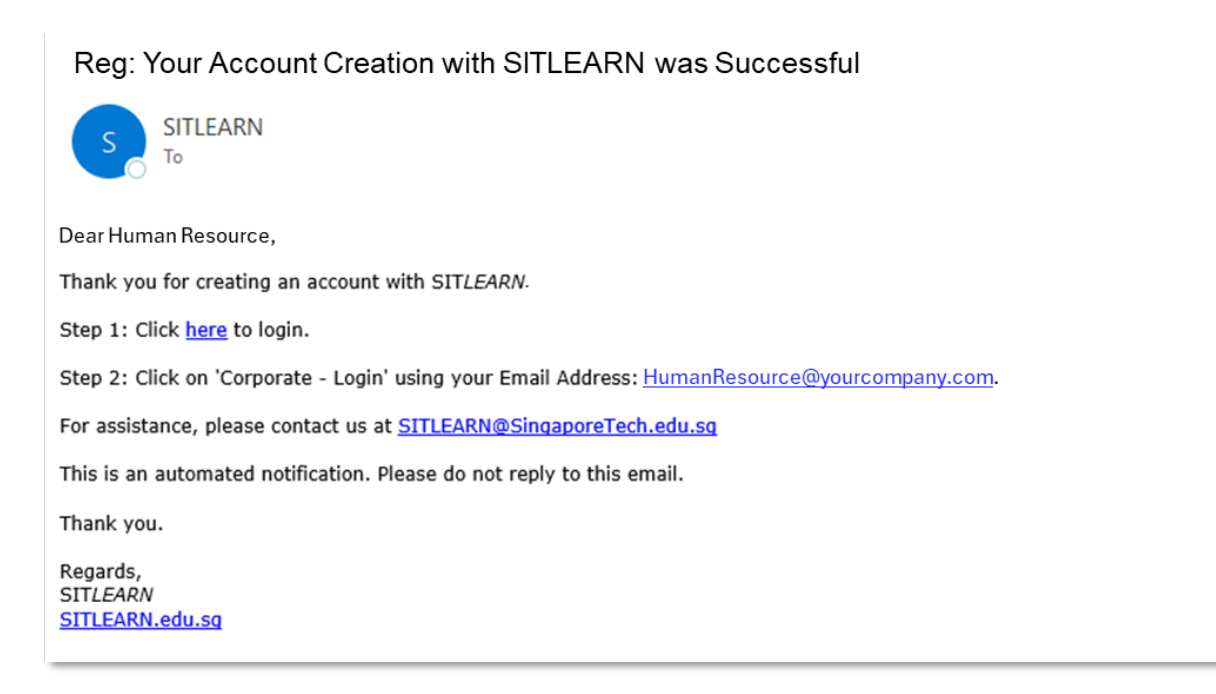

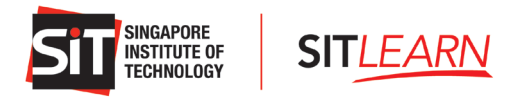

#### 1.1.2 Corporate Login

Visit **SITLEARN - Home** (singaporetech.edu.sg/sitlearn/) and click "Manage My Account" at the top right of the website and select <sup>Corporate - Login</sup> to log in.

| f-s                                      | consored Participants<br>egistration and login guide »                                                                       |
|------------------------------------------|----------------------------------------------------------------------------------------------------|
| in                                       | LinkedIn Login                                                                                                    |
| <b>3</b> +                               | Google Login                                                                                                    |
| omp                                      | any-sponsored Participants                                                                                                   |
| iew r                                    | any-sponsored Participants<br>gistration and login guide »<br>Corporate - Login                                              |
| omp<br>ew ro<br>299                      | any-sponsored Participants<br>egistration and login guide »<br>Corporate - Login<br>Corporate - Create Account               |
| omp<br>iew ro<br>୧ନ୍ନର<br>୧ନ୍ନର<br>IT Al | any-sponsored Participants<br>egistration and login guide »<br>Corporate - Login<br>Corporate - Create Account<br>umni/Staff |

You will be directed to the Sign In page as shown below. Kindly enter your registered email address and click "Send verification code".

**Note:** If you encounter any issues receiving the verification code, please check your email spam folder and/or ensure that your company VPN connection is disconnected before requesting for the verification code. Otherwise, click "Send new code" to resend the code.

| SIT REFERENCES |                                                                                                    |
|----------------|----------------------------------------------------------------------------------------------------|
|                | Cancel     Sign In Please enter your registered email address. A one-time verification code will be sent to your email Email Address HumanResource@company.com |
|                | Send verification code                                                                                                    |

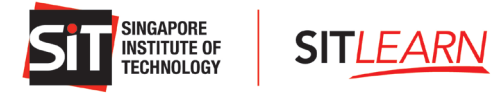

A one-time verification code will be sent to your registered email:

| Verify your email address                                                                     |
|-----------------------------------------------------------------------------------------------|
| Thanks for verifying your <u>HumanResource@yourcompany.com</u> account!                       |
| Your code is: 925938                                                                          |
| Sincerely,<br>Singapore Institute of Technolog                                                |
| This message was sent from an unmonitored email address. Please do not reply to this message. |

Please enter the verification code on the Sign In page within 5 minutes and click "Verify code".

| SIT NIGAPORE SITLEARN |                                                                                                    |
|-----------------------|----------------------------------------------------------------------------------------------------|
|                       | Cancel     Sign In     A one-time verification code has been sent to your email. Please enter the code     within 5 minutes.  Email Address Hurn anResource@com pany.com  925938 |
|                       | Verify code Send new code                                                                                                    |

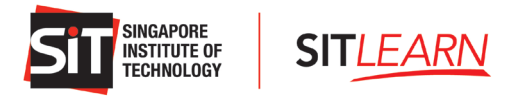

Once the code has been verified successfully, click "Login" to proceed, and you will be directed to our homepage.

| SIT INNAPORE SITLEARN |                                                                                                    |
|-----------------------|----------------------------------------------------------------------------------------------------|
| <b>P</b>              | Sign In   Weification successful. Please proceed to login.   Email Address   HumanResource@company.com |
|                       |                                                                                                    |

Once you have logged in successfully, you will be brought to your Profile page, and you can:

- View Your Profile
- View / Edit / Cancel Your Courses
- Manage Your Mailing Preferences

| Human Resource                 | Salutation *                                  |                           |
|--------------------------------|-----------------------------------------------|---------------------------|
|                                | Dr.                                           | v                         |
| Profile                        | First Name *                                  | Last Name *               |
| My Courses                     | Human                                         | Resource                  |
| Manage Mailing Preferences     | Official Full Name (as per NRIC/Passport) * 0 | Email *                   |
| Security                       | Human Resource                                | HumanResource@company.com |
| Manage external authentication | Company Name *                                | Department *              |
|                                | Company                                       | HR                        |
|                                | Job Title *                                   |                           |
|                                | Chief of Staff                                |                           |
|                                | How did you learn about us ? *                |                           |
|                                | SITI FARM Emplie -                            |                           |

If you would like to update your profile details, please email us at <u>SITLEARN@SingaporeTech.edu.sg</u>.

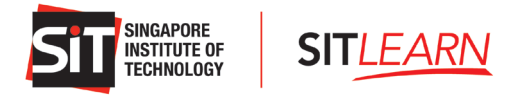

## 2 Link Your Social Media Accounts

Click "Manage External Authentication" if you would like to link your other social media platforms to your SITLEARN account for easy access.

Click "Connect" on the social media platform you would like to connect to and log in accordingly.

| Manage External Aut            | hentication           | a trail   |
|--------------------------------|-----------------------|-----------|
|                                | Azure AD B2C          | + Connect |
|                                | Facebook              | + Connect |
|                                | 8 Google Sign In      |           |
| Profile                        | in LinkedIn           | + Connect |
| My Courses                     | SITLEARN ADFS Sign-In | + Connect |
| Manage Mailing Preferences     |                       |           |
| Security                       |                       |           |
| Manage External Authentication |                       |           |

## **3** Manage Mailing Preferences

To update your mailing preferences, click "Manage Mailing Preferences".

| uman Resource                  | Salutation *                                   |                           |
|--------------------------------|------------------------------------------------|---------------------------|
|                                | Dr.                                            | v                         |
| rofile                         | First Name *                                   | Last Name *               |
| Mv Courses                     | Human                                          | Resource                  |
| Manage Mailing Preferences     | Official Full Name (as per NRIC/Passport) * () | Email * 9                 |
| Security                       | Human Resource                                 | HumanResource@company.com |
| Manage external authentication | Company Name *                                 | Department *              |
|                                | Company                                        | HR                        |
|                                | Job Title *                                    |                           |
|                                | Chief of Staff                                 |                           |
|                                | How did you learn about us ? *                 |                           |
|                                | SITLEARN Emails -                              |                           |

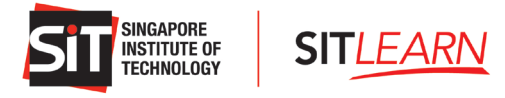

Select the categories that you are interested in and click "Submit".

| Mailing Preferences                              |                                                   |                         |                                          |  |  |  |  |  |  |  |  |
|--------------------------------------------------|---------------------------------------------------|-------------------------|------------------------------------------|--|--|--|--|--|--|--|--|
| □ Select all                                     | Select all                                        |                         |                                          |  |  |  |  |  |  |  |  |
| Select at least one area of interest for the ema | il(s) that you would like to receive from SITLEAR | N.                      |                                          |  |  |  |  |  |  |  |  |
| Accounting and Finance                           | Building Services                                 | Chemical Engineering    | Civil Engineering                        |  |  |  |  |  |  |  |  |
| Communication Skills and People<br>Management    | Cybersecurity                                     | Data Analytics          | Design Thinking                          |  |  |  |  |  |  |  |  |
| Elder Health and Rehabilitation                  | Engineering                                       | Food Technology         | Health Sciences                          |  |  |  |  |  |  |  |  |
| Hospitality                                      | Infocomm Technology                               | Non-Destructive Testing | <ul> <li>Occupational Therapy</li> </ul> |  |  |  |  |  |  |  |  |
| Pharmaceutical Engineering                       | Physiotherapy                                     | Power and Clean Energy  | Process Engineering                      |  |  |  |  |  |  |  |  |
| Robotics and Automation                          | Sonography                                        | Systems Engineering     | Telematics                               |  |  |  |  |  |  |  |  |
| Submit                                           |                                                   |                         |                                          |  |  |  |  |  |  |  |  |

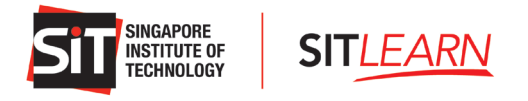

## 4 Register for a Course<sup>1</sup>

#### 4.1 Course Registration for HR/Company-Sponsored Participants

Kindly ensure you have an account with SIT*LEARN* and log in before registering for the course(s). Please refer to <u>1 Creating an Account</u> on the steps of creating a corporate account with us.

Upon successful login, please browse through our courses on our website under "Courses" or "Goals". Alternatively, you can search for a course via our <u>Course Finder</u>.

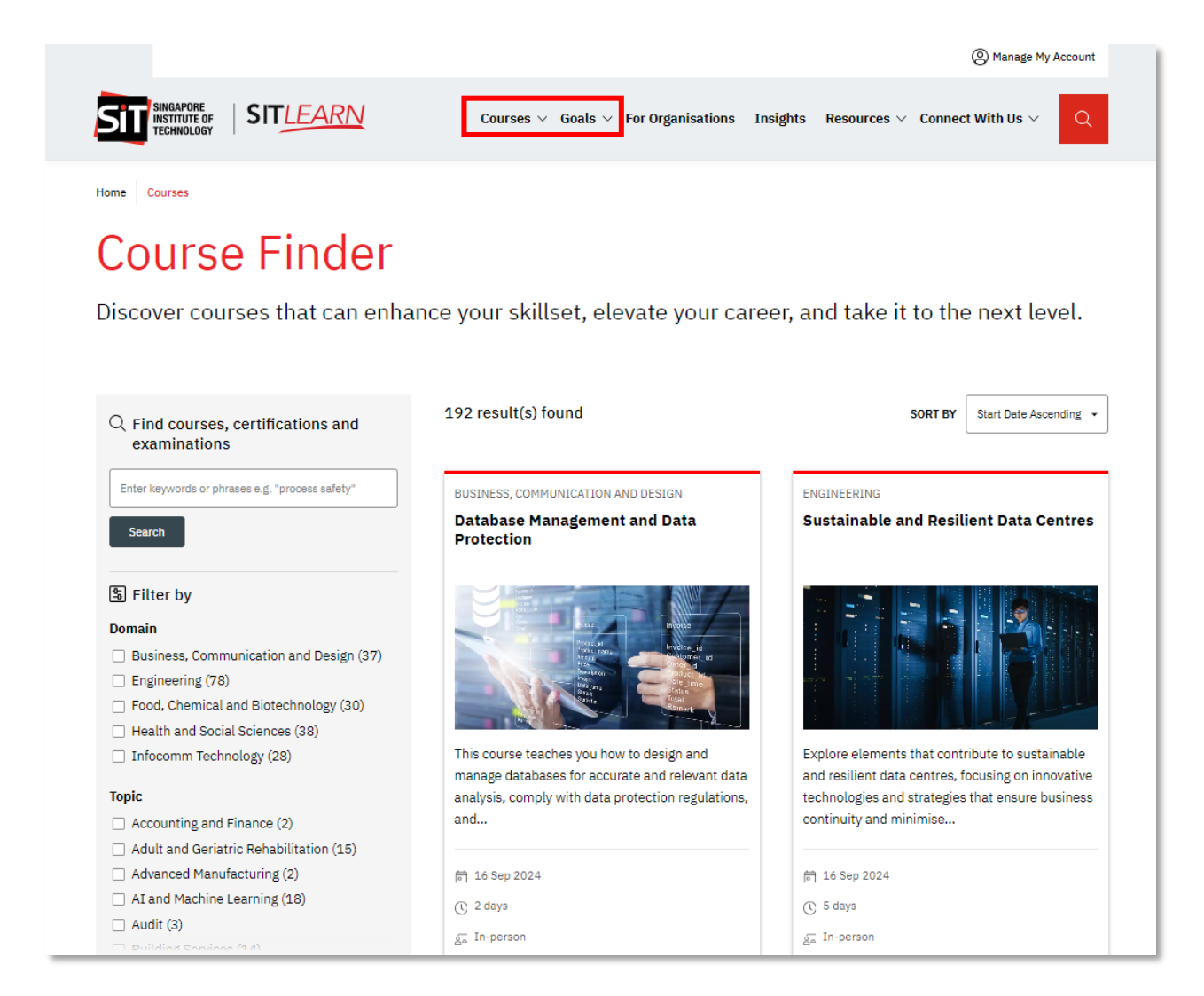

<sup>&</sup>lt;sup>1</sup> Course includes Seminars, Symposiums, Examinations, Workshops etc.

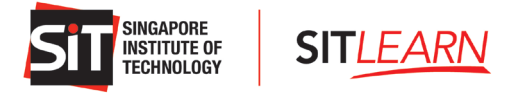

Select and click "Apply Now" and choose the course run you wish to register for.

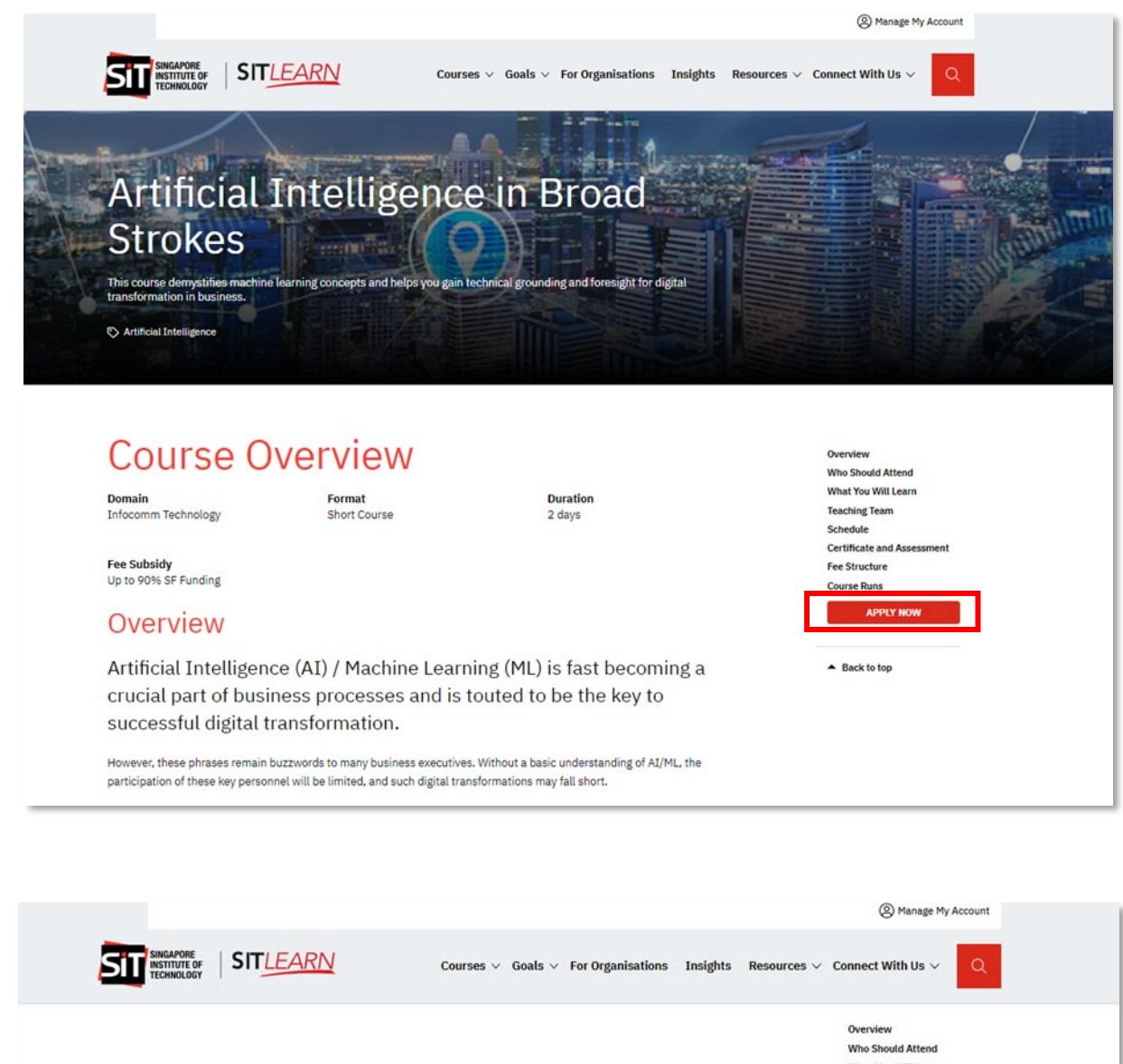

| gust 2023                                  | Course Runs                     |
|--------------------------------------------|---------------------------------|
|                                            |                                 |
| 14 Aug 2023 - 21 Aug 2023                  | APPLY NOW                       |
| 2 days                                     |                                 |
| In-person                                  | <ul> <li>Back to top</li> </ul> |
| SIT©NYP, 172A Ang Mo Kio Avenue 8, S567739 |                                 |
| SGD \$1,728.00<br>Up to 90% SF Funding     |                                 |
| ply By:<br>Jul 2023 23:59                  |                                 |

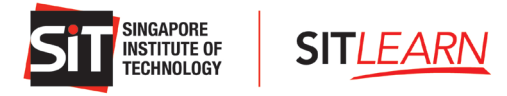

Fill in and verify the relevant details and check the declaration box before clicking "Save & Add Participants".

| urse Registration                                                                                                    | - Star Barris Barris                                                                                   |
|----------------------------------------------------------------------------------------------------|----------------------------------------------------------------------------------------------------|
| Online Application                                                                                                    |                                                                                                    |
|                                                                                                    |                                                                                                    |
| or the Funding Purposes, you may require to submit the following                                                                                                    | documents and information to complete this registration:                                               |
| Scanned copy of NRIC (Singapore Citizens and Singapore PRs only)<br>Scanned copy of Long-Term Visit Pass Plus Green Pass Plus (LTVP+<br>lus (LTVP+) holders, please click here | )<br>• holders only). For more information on Funding Support for Long-Term Visit Pass Plus Green Pass |
| if you have problems completing the application form, you may ref                                                                                                    | fer to the FAQ or contact us at SITLEARIN@SingaporeTech.edu.sg                                         |
| . Billing Information                                                                                                    |                                                                                                    |
| Course Name *                                                                                                    |                                                                                                    |
| Artificial Intelligence in Broad Strokes                                                                                                    | ~                                                                                                    |
| Different Billing Information                                                                                                    |                                                                                                    |
| Salutation *                                                                                                    |                                                                                                    |
| Dr.                                                                                                    | ~                                                                                                    |
| First Name *                                                                                                    | Last Name *                                                                                            |
| Human                                                                                                    | Resource                                                                                               |
| Official Full Name * 🚯                                                                                                    | Contact Number *                                                                                       |
| Human Resource                                                                                                    | 67891234                                                                                               |
| Email * 0                                                                                                    | Country *                                                                                              |
| HumanResource@company.com                                                                                                    | Singapore                                                                                              |
| Postal Code *                                                                                                    | Unit                                                                                                   |
|                                                                                                    | Unit Number e.g.#08-123                                                                                |
| Billing Address *                                                                                                    |                                                                                                    |
|                                                                                                    |                                                                                                    |
| How did you learn about this course? *<br>Please select +                                                                                                    |                                                                                                    |
|                                                                                                    |                                                                                                    |
| 2. Professional Information                                                                                                    |                                                                                                    |
| Company Registration No / UEN                                                                                                    | Company Name                                                                                           |
| UEN Number                                                                                                    | Company                                                                                                |
| Ownership                                                                                                    |                                                                                                    |
| Company's Ownership                                                                                                    | ~                                                                                                    |
| Job Title *                                                                                                    |                                                                                                    |
| Chief of Staff                                                                                                    |                                                                                                    |
| Supporting Documents<br>- You are recommended to submit the supporting document<br>- For LTVP+ Holders, please upload a coloured front and back                                | s into a single file (max. 5MB).<br>< copy of the Green Visit Pass Card with "Plus" on the back.       |
| Choose Files. No file chosen                                                                                                    |                                                                                                    |
|                                                                                                    |                                                                                                    |

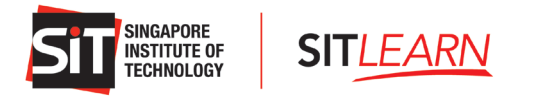

#### 4.2 Add Participant(s)

It is recommended that you add participant(s) as follows:

- 1. Single participant Click "+ Add Participant"
- 2. Multiple participants Click "Upload Participants" via the excel file

|                                                                  |                   |                     |                |              | + Add Parti            | cipant                   | Upload P            | articipants |
|------------------------------------------------------------------|-------------------|---------------------|----------------|--------------|------------------------|--------------------------|---------------------|-------------|
| Dfficial Full<br>Name (as per<br>dentification<br>:ard) <b>↑</b> | Contact           | Residency<br>Status | Personal Email | Mobile Phone | ldentification<br>Type | Identification<br>Number | Dietary<br>Concerns | Status      |
| There are no re                                                  | cords to display. |                     |                |              |                        |                          |                     |             |
| Supporting Do                                                    | cuments           |                     |                |              |                        |                          |                     |             |

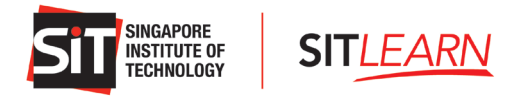

#### 4.2.1 Upload Single Participant

You may add the participants one by one by clicking on + Add Participant. You will be prompted with another page to fill in the participant's details. Click "Submit" once all the relevant information has been filled in.

| Add Participants                 |                                                                                                    |                                               |
|----------------------------------|----------------------------------------------------------------------------------------------------|-----------------------------------------------|
| Salutat                          | ion *                                                                                              |                                               |
| Pleas                            | se select 🗸 🗸                                                                                      |                                               |
| First N                          | ame *                                                                                              | Last Name *                                   |
| Given                            | Name as per Identification Card                                                                    | Family Name/Sumame as per Identification Card |
| Official                         | Full Name * 😝                                                                                      | Gender *                                      |
| Officia                          | I Full Name as per Identification Card                                                             | Please select 🗸                               |
| Date of<br>Note: P<br>eligibilit | Birth *<br>lease ensure the correct Date of Birth is entered as this may impact your funding<br>y. |                                               |
| DDAW                             |                                                                                                    |                                               |
| Reside                           | ncy Status *                                                                                       | Country of Residence *                        |
| Pleas                            | se select 🗸                                                                                        | Please select                                 |
| Identifi                         | cation Type -                                                                                      | Identification Number *                       |
| Pleas                            | se select 🗸                                                                                        |                                               |
| Citizen                          | ship Country *                                                                                     |                                               |
| Pleas                            | se select 🗸                                                                                        |                                               |
| Marital                          | Status *                                                                                           | Race *                                        |
| Pleas                            | se select 👻                                                                                        | Please select 🗸                               |
| Dietary                          | Concerns*                                                                                          |                                               |
| Pleas                            | se select 👻                                                                                        |                                               |
| Highes                           | t Qualification Obtained *                                                                         | Job Title *                                   |
| Pleas                            | se select 👻                                                                                        |                                               |
| Conta<br>contac<br>Kindy         | act Details<br>t Number *<br>indicate your mobile number without country code eg. 96592423         | Email* 0                                      |
| Submit                           |                                                                                                    |                                               |

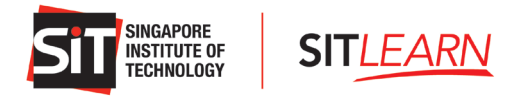

#### 4.2.2 Upload Multiple Participants

You may bulk upload a list of participants via the excel template by clicking on Upload Participants to add multiple course participants.

A pop-up will appear. Follow the steps on the pop-up window and click "Download Template".

| Add Participants                                   |       |
|----------------------------------------------------|-------|
| Step 1: Download Template.                         |       |
| Step 2: Fill in all the fields in the template.    |       |
| Step 3: Upload template Choose File No file chosen | bload |

We encourage you to always download the template for each registration, ensuring that you have the latest version and to prevent errors when uploading the list of participants.

The latest template can also be downloaded here: <u>Multiple Participants Template</u>.

On the template, enable editing and content; and fill in the relevant details on the "Participants" tab. An "Instructions" tab is available to assist you in completing each of the fields.

- For SkillsFuture-funded courses, please fill in all the fields listed.
- For non-funded courses, fields highlighted in orange are non-mandatory.

| 4 | А          | В            | c            | D                 | E         | F                              | G                    | н                   | 1                                                             | J                                                             | К                                                                        | L                                                                      | M             |   |
|---|------------|--------------|--------------|-------------------|-----------|--------------------------------|----------------------|---------------------|---------------------------------------------------------------|---------------------------------------------------------------|--------------------------------------------------------------------------|------------------------------------------------------------------------|---------------|---|
|   | Salutation | First_Name   | Last_name O  | fficial_Full_Name | Job_Title | Highest_Qualification_Obtained | Country_of_Residence | Citizenship_Country | Residency_Status                                              | Passport_Country                                              | Identification_Number                                                    | Identification_Type                                                    | Date_of_Birth |   |
|   |            |              |              |                   |           |                                |                      |                     | <ul> <li>Residency status is<br/>optional for Non-</li> </ul> | <ul> <li>Passport Country is<br/>optional for Non-</li> </ul> | <ul> <li>Identification Number is<br/>optional for Non-Funded</li> </ul> | <ul> <li>Identification Type is<br/>optional for Non-Funded</li> </ul> |               |   |
| 1 |            |              |              |                   |           |                                |                      |                     | Funded Course                                                 | Funded Course                                                 | Course                                                                   | Course                                                                 |               |   |
| 2 |            | -            |              |                   |           |                                |                      |                     |                                                               |                                                               |                                                                          |                                                                        |               |   |
| 3 |            |              |              |                   |           |                                |                      |                     |                                                               |                                                               |                                                                          |                                                                        |               |   |
| 5 |            |              |              |                   |           |                                |                      |                     |                                                               |                                                               |                                                                          |                                                                        |               |   |
|   | <          | Instructions | Participants | DDL +             |           |                                |                      |                     | : •                                                           |                                                               |                                                                          |                                                                        |               | Þ |
|   |            | -            |              | -                 |           |                                |                      |                     |                                                               |                                                               |                                                                          |                                                                        |               | - |

Choose your completed template and click "Upload".

| Add Participants                                   |        |
|----------------------------------------------------|--------|
| Step 1: Download Template.                         |        |
| Step 2: Fill in all the fields in the template.    |        |
| Step 3: Upload template Choose File No file chosen | Upload |

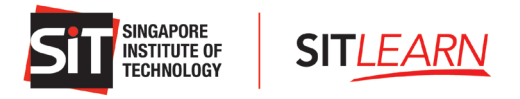

You will be able to preview the list of participants you have added. Required information that is missing, duplicate email addresses, or invalid information will be highlighted in red. You may either,

- Click "Edit" to input/edit the individual registrant manually or;

| Salutation | First<br>Name | Last name | Official Full<br>Name | Job Title | Highest<br>Qualification<br>Obtained               | Country of<br>Residence | Citizenship<br>Country | Residency<br>Status       | Passport<br>Country | Identification<br>Number | Identification<br>Type | Date of Birth | Marital<br>Status | Gender | Race      | Dietary<br>Concern | Contact<br>Number | Email                    | Action |
|------------|---------------|-----------|-----------------------|-----------|----------------------------------------------------|-------------------------|------------------------|---------------------------|---------------------|--------------------------|------------------------|---------------|-------------------|--------|-----------|--------------------|-------------------|--------------------------|--------|
| Mr.        | One           | Employee  | Employee<br>One       | Engineer  | Professional<br>Qualification and<br>Other Diploma | Singapore               | Singapore              | Singapore<br>Citizen (SC) |                     | S5842000Z                | NRIC                   | 01/01/1985    | Married           | Male   | Asian     | None               | 9123 4567         |                          | Edit   |
| Ms.        | Two           | Employee  | Employee<br>Two       | Engineer  | Bachelor                                           | Singapore               | Argentina              | Foreigner<br>(IS)         |                     | F7361907Q                | NRIC                   | 12/21/1973    | Single            | Female | Caucasian | Vegetarian         | 91234567          | employee.two@company.com | Edit   |
|            |               |           |                       |           |                                                    |                         |                        |                           |                     |                          |                        |               |                   |        |           |                    |                   | Subr                     | nit    |

- Update the relevant information in the template before uploading again. Click "Submit" to save uploaded list of participants.

You can view the list of participants you have added or uploaded under Registration Participant Information. You may click on the dropdown to Edit / Delete the participant too.

|                                                          |                 |                           |                          |                 | + Add Part             | icipant                  | Upload I            | Participants |
|----------------------------------------------------------|-----------------|---------------------------|--------------------------|-----------------|------------------------|--------------------------|---------------------|--------------|
| Official Full<br>Name (as per<br>Identification<br>card) | Contact         | Residency<br>Status       | Personal Email 🛧         | Mobile<br>Phone | ldentification<br>Type | ldentification<br>Number | Dietary<br>Concerns | Status       |
| Employee One                                             | One<br>Employee | Singapore<br>Citizen (SC) | employee.one@company.com | 91234567        | NRIC                   | S5842000Z                | None                | Active       |
| Employee Two                                             | Two<br>Employee | Foreigner<br>(IS)         | employee.two@company.com | 91234567        | FIN No                 | F7361907Q                | Vegetarian          | Active       |

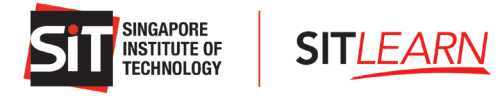

#### Upload the relevant documents under "Supporting Documents", check the declaration box and click "Next".

| Supporting Documents                  |                                                                                                    |
|---------------------------------------|----------------------------------------------------------------------------------------------------|
| -You are recommended to subm          | iit the supporting documents into a single file (max. 5MB).                                                                          |
| - For LTVP+ Holders, please uplo      | ad a coloured front and back copy of the Green Visit Pass Card with "Plus" on the back. *                                            |
|                                       |                                                                                                    |
| Choose Files No                       | ) filosen                                                                                                    |
| Files You Selected:                   |                                                                                                    |
| Delete                                |                                                                                                    |
| Delete                                |                                                                                                    |
|                                       |                                                                                                    |
| I hereby declare that all information | tion provided is accurate and complete, and that I have read and accepted the following statements below as well as SIT's            |
| Terms and Conditions including        | the section on "Use of Personal Data".                                                                                               |
|                                       |                                                                                                    |
| I declare that I am authorised to     | ), on behalf of the company to register the employee(s) listed above for the course conducted by SIT. My company shall have          |
| no claim against SIT for any loss     | or damage suffered as a result of any untruth or inaccuracy in the information that I have submitted, and shall indemnify SIT        |
| against any loss or damage suff       | ered by SIT as a result of any untruth or inaccuracy in the information that I have submitted.                                       |
|                                       |                                                                                                    |
| For courses with SkillsFuture Sir     | igapore (SSG) funding, I am also aware that, to be eligible for the course fees grant, trainees will need to (a) attain at least 75% |
| attendance, (b) pass the associa      | ted assessment for the course, and (c) the company will need to make full payment for the net course fees within the                 |
| stipulated period by SIT and/or       | SSG. *                                                                                                    |
|                                       |                                                                                                    |
|                                       |                                                                                                    |
|                                       |                                                                                                    |
| Next Cancel                           |                                                                                                    |

You will be brought to the Payment Summary Page and view the breakdown of the course fee. Click "Submit" to register for the course.

| ayment Summary for Course: Artificial Intelligence in Broad Strokes - 12 Oct 2022 to 19 Oct 2022 |                             |  |  |  |  |  |
|--------------------------------------------------------------------------------------------------|-----------------------------|--|--|--|--|--|
| No payment is required upon submission of this form. Payment is required upon receip             | ot of payment notice.       |  |  |  |  |  |
| Description                                                                                      | Amount (SGD)                |  |  |  |  |  |
| Employee 1                                                                                       |                             |  |  |  |  |  |
| Course fee (CSE-OP-201908000233)                                                                 | \$ 1,600.00                 |  |  |  |  |  |
| Less: SSG Skillsfuture Funding-70%                                                               | (\$ 1,120.00 )              |  |  |  |  |  |
| 7% GST on <\$480.00>                                                                             | \$ 33.60                    |  |  |  |  |  |
| Employee 2                                                                                       |                             |  |  |  |  |  |
| Course fee (CSE-OP-201908000233)                                                                 | \$ 1,600.00                 |  |  |  |  |  |
| 7% GST on <\$1600.00>                                                                            | \$ 112.00                   |  |  |  |  |  |
| Promo Code                                                                                       | Apply                       |  |  |  |  |  |
| Total Amount Payable                                                                             | \$ 2,225.60                 |  |  |  |  |  |
| Cancel                                                                                           | Submit                      |  |  |  |  |  |
| (Registration Info cannot b                                                                      | e edited beyond this point) |  |  |  |  |  |

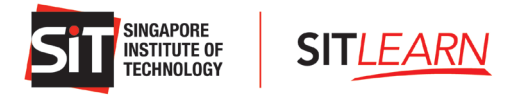

A pop-up message will appear to notify you that SIT*LEARN* has received your registration, as shown below. You will receive an email on the outcome of your registration at least 7 - 21 calendar days before the course start date. Click "OK" to complete the registration submission.

| IMPORTANT NOTES                                                                                                    | × |
|----------------------------------------------------------------------------------------------------|---|
| Thank you for your registration. You will be informed of the<br>outcome of the registration 7 – 21 calendar days before the<br>course start date. To successfully complete the registration, you<br>will need to proceed to payment (where applicable) upon<br>receiving of an email informing of the registration outcome. | u |
| OK                                                                                                    |   |

Once registration is submitted, your registration will be reflected under "My Courses" and the registration status will be indicated as "Pending Approval". **Note:** No payment is required at this point. The "Pay" button is not clickable until the registration status is updated to "Pending Payment".

| 1y C | ourses           |                                          |    |                   |                     |        |         |
|------|------------------|------------------------------------------|----|-------------------|---------------------|--------|---------|
| S/No | Registration ID  | Course Name                              | It | Registration Date | Registration Status | Action | Invoice |
| 1    | REG-202206014287 | Artificial Intelligence in Broad Strokes |    | 17/06/2022        | Pending Approval    | Pay    |         |

An auto-generated email (as follows) will be sent to you to notify you of the registration submission.

| Dear Dr Human Resource,                                                                                                    |                                                                                                    |
|----------------------------------------------------------------------------------------------------|----------------------------------------------------------------------------------------------------|
| Thank you for your registration for <b>Artificial Intelligence in Br</b><br>PM]                                                                                                    | oad Strokes [CSE-OP-202206000114 12/10/2022 9:00 AM – 19/10/2022 6:00                                                                                                    |
| Your registration status is <b>Pending Approval</b> .                                                                                                    |                                                                                                    |
| We will inform you on the final registration status 7-21 calendar                                                                                                    | ar days before the course start date.                                                                                                    |
| If you are registering on behalf of other individuals, please acc<br>them on their status.                                                                                                    | ess your account to check on the specific individual's registration status and inform                                                                                                    |
| Payment<br>If the registration status is successful, we will notify you for pay                                                                                                    | ment as a company-sponsored participant. If you are self-sponsored, do inform                                                                                                    |
| us in writing immediately as the invoicing is different.                                                                                                    |                                                                                                    |
| us in writing immediately as the invoicing is different.                                                                                                    |                                                                                                    |
| us in writing immediately as the invoicing is different.<br><b>Financial Charges</b><br>Please take note of applicable financial charges should you wi                                                                                                    | thdraw once the course application is confirmed by SIT in writing to you.                                                                                                    |
| us in writing immediately as the invoicing is different.<br>Financial Charges<br>Please take note of applicable financial charges should you wi<br>Notice Period                                                                                                    | thdraw once the course application is confirmed by SIT in writing to you.<br>Withdrawal Charges                                                                                                    |
| us in writing immediately as the invoicing is different. Financial Charges Please take note of applicable financial charges should you wi Notice Period More than 14 days before the start of the course                                                                                                    | thdraw once the course application is confirmed by SIT in writing to you.<br>Withdrawal Charges<br>No charge                                                                                                |
| us in writing immediately as the invoicing is different.  Financial Charges Please take note of applicable financial charges should you wi  Notice Period More than 14 days before the start of the course 7–14 days before the start of the course                                                                                                    | thdraw once the course application is confirmed by SIT in writing to you.           Withdrawal Charges           No charge           50% of net course fee payable                                          |
| us in writing immediately as the invoicing is different.  Financial Charges Please take note of applicable financial charges should you wi  Notice Period More than 14 days before the start of the course 7–14 days before the start of the course Less than 7 days from the start of the course                                                                                                    | thdraw once the course application is confirmed by SIT in writing to you.           Withdrawal Charges           No charge           50% of net course fee payable           100% of net course fee payable |
| us in writing immediately as the invoicing is different.  Financial Charges Please take note of applicable financial charges should you wi  Notice Period More than 14 days before the start of the course 7–14 days before the start of the course Less than 7 days from the start of the course Pre-course Information We will email confirmed participants with pre-course administration                                                                                           | thdraw once the course application is confirmed by SIT in writing to you.           Withdrawal Charges           No charge           50% of net course fee payable           100% of net course fee payable |
| us in writing immediately as the invoicing is different.  Financial Charges Please take note of applicable financial charges should you wi  Notice Period More than 14 days before the start of the course 7–14 days before the start of the course Less than 7 days from the start of the course Pre-course Information We will email confirmed participants with pre-course administra Kindly contact sitleam@singaporetech.edu.sg if you require an                                 | thdraw once the course application is confirmed by SIT in writing to you.           Withdrawal Charges           No charge           50% of net course fee payable           100% of net course fee payable |
| us in writing immediately as the invoicing is different.  Financial Charges Please take note of applicable financial charges should you wi  Notice Period More than 14 days before the start of the course 7–14 days before the start of the course Less than 7 days from the start of the course Pre-course Information We will email confirmed participants with pre-course administra Kindly contact sitleam@singaporetech.edu.sg if you require ar Thank you.                      | thdraw once the course application is confirmed by SIT in writing to you.           Withdrawal Charges           No charge           50% of net course fee payable           100% of net course fee payable |
| us in writing immediately as the invoicing is different.  Financial Charges Please take note of applicable financial charges should you wi  Notice Period More than 14 days before the start of the course 7–14 days before the start of the course Less than 7 days from the start of the course Pre-course Information We will email confirmed participants with pre-course administra Kindly contact sitleam@singaporetech.edu.sg if you require ar Thank you. Sincerely,           | thdraw once the course application is confirmed by SIT in writing to you.           Withdrawal Charges           No charge           50% of net course fee payable           100% of net course fee payable |
| us in writing immediately as the invoicing is different.  Financial Charges Please take note of applicable financial charges should you wi  Notice Period  More than 14 days before the start of the course 7–14 days before the start of the course Less than 7 days from the start of the course Pre-course Information We will email confirmed participants with pre-course administra Kindly contact sitleam@singaporetech.edu.sg if you require ar Thank you. Sincerely, SITLEARN | thdraw once the course application is confirmed by SIT in writing to you.           Withdrawal Charges           No charge           50% of net course fee payable           100% of net course fee payable |

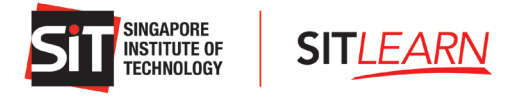

## **5** Payment for HR/Company-Sponsored Participants

#### 5.1 Online and Offline Payment for HR/Company-Sponsored Participants

Once the course is confirmed to run, an email on payment will be sent to you. Please follow the instructions indicated in the email to make payment for the course.

| Thank you for your interest in Artificial Intelligence in Broad Strokes [CSE-OP-202206000114 12/10/2022 9:00 AM - 19/10/2022 6:00 PM]                                                                                                    |  |  |  |  |  |
|----------------------------------------------------------------------------------------------------|--|--|--|--|--|
| Please find enclosed invoice and payment instructions.                                                                                                    |  |  |  |  |  |
| <u>n?returnUrl=%2F</u> and proceed to "My Courses" to make the payment. For offline payment,<br>ent processing. Please take note that our payment terms are immediate.                                                                                                    |  |  |  |  |  |
| ow will be considered as absentee. No portion of the course fees shall be refunded if a<br>s not turn up on the first day of the course or after the course start date.                                                                                                    |  |  |  |  |  |
| Withdrawal Charges                                                                                                    |  |  |  |  |  |
| No charge                                                                                                    |  |  |  |  |  |
| 50% of net course fee payable                                                                                                    |  |  |  |  |  |
| 100% of net course fee payable                                                                                                    |  |  |  |  |  |
| Less than 7 days from the start of the course       100% of net course fee payable         Pre-course Information       We will email confirmed participants with pre-course administrative information before course commencement.         Kindly contact sitlearn@singaporetech.edu.sg if you require any clarification.       Thank you.         Sincerely, SITLEARN       Singapore Institute of Technology |  |  |  |  |  |
|                                                                                                    |  |  |  |  |  |

Alternatively, you may proceed to log in via **SITLEARN** - **Home** (singaporetech.edu.sg/sitlearn) and click "Manage My Account" at the top right of the website. Once you have logged in successfully, select "My Courses" on your profile page. Click "Pay" to proceed with the course fee payment.

| Лу С | ourses            |                                          |    | 041               | 873-                | $\geq$ | $\langle \rangle$ |
|------|-------------------|------------------------------------------|----|-------------------|---------------------|--------|-------------------|
| S/No | Registration ID ↓ | Course Name                              | 11 | Registration Date | Registration Status | Action | Invoice           |
| 1    | REG-202206014287  | Artificial Intelligence in Broad Strokes |    | 17/06/2022        | Pending Payment     |        |                   |

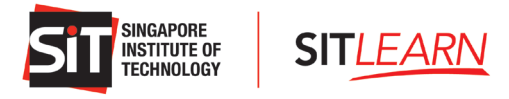

The details of the course fees and their breakdown will be displayed on the payment summary page. Select your preferred payment mode and click "Submit".

| Payment Summary for Course: Optimising Rest                              | aurant Performance with Revenu    | ue Management             |
|--------------------------------------------------------------------------|-----------------------------------|---------------------------|
| 21 Jun 2019 to 22 Jun 2019                                               |                                   |                           |
| io payment is required upon submission of this form. Payment is required | d upon receipt of payment notice. |                           |
| Description                                                              | Amount (SGD)                      |                           |
| Employee 1                                                               |                                   |                           |
| Course fee (CSE-OP-201902000069)                                         | \$ 1,600.00                       |                           |
| Less: SSG Skillsfuture Funding-70%                                       | (\$ 1,120.00)                     |                           |
| 7% GST on <\$480.00>                                                     | \$ 33.60                          |                           |
| Less: SSG Enhanced Training Support for SME (SCG2)-20%                   | (\$ 320.00)                       |                           |
| employee 2                                                               |                                   |                           |
| Course fee (CSE-OP-201902000069)                                         | \$ 1,600.00                       |                           |
| 7% GST on <\$1600.00>                                                    | \$ 112.00                         | Internet Banking          |
| Promo Code                                                               |                                   | Apply Internet Banking    |
| Total Amount Payable                                                     | \$ 1,905.60                       | Credit Card<br>Debit Card |
| Payment Mode                                                             | Internet Banking                  |                           |

Once SITLEARN has received payment, you will receive two emails - one on Course Confirmation and another on Invoice.

| Dear Dr Human Resource                                                                                                    |                                                                                                    |  |  |  |  |
|----------------------------------------------------------------------------------------------------|----------------------------------------------------------------------------------------------------|--|--|--|--|
|                                                                                                    |                                                                                                    |  |  |  |  |
| Thank you for the payment.                                                                                                    |                                                                                                    |  |  |  |  |
| Enclosed is the invoice copy with the updated payment status for                                                                                                    | your retention.                                                                                                    |  |  |  |  |
| Withdrawal<br>No withdrawal is allowed once course has started. Any no-show v<br>refunded if a participant fails to complete the course for any reaso<br>start date.                                                           | vill be considered as absentee. No portion of the course fees shall be<br>on or does not turn up on the first day of the course or after the course |  |  |  |  |
| Notice Period                                                                                                    | Withdrawal Charges                                                                                                    |  |  |  |  |
| More than 14 days before the start of the course                                                                                                    | No charge                                                                                                    |  |  |  |  |
| 7-14 days before the start of the course                                                                                                    | 50% of net course fee payable                                                                                                    |  |  |  |  |
| Less than 7 days from the start of the course                                                                                                    | 100% of net course fee payable                                                                                                    |  |  |  |  |
| Pre-course Information<br>We will email confirmed participants with pre-course administrative information before course commencement.<br>Kindly contact <u>sittearn@singaporetech.edu.sg</u> if you require any clarification. |                                                                                                    |  |  |  |  |
| Thank you.                                                                                                    |                                                                                                    |  |  |  |  |
| Sincerely,<br>SIT <i>LEARN</i><br>Singapore Institute of Technology                                                                                                    |                                                                                                    |  |  |  |  |
|                                                                                                    |                                                                                                    |  |  |  |  |

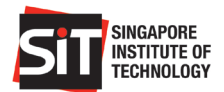

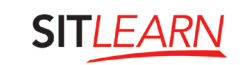

| road Strokes [CSE-OP-202206000114 12/10/2022 9:00 AM –<br>account to check on the specific individual's registration status and inform<br>at instructions in the invoice.<br>Singapore.<br>Ompany directly.              |
|----------------------------------------------------------------------------------------------------|
| account to check on the specific individual's registration status and inforr<br>at instructions in the invoice.<br>SkillsFuture Credits, we may require you to pay in the event of any<br>Singapore.<br>ompany directly. |
| ccount to check on the specific individual's registration status and inform<br>nt instructions in the invoice.<br>skillsFuture Credits, we may require you to pay in the event of any<br>Singapore.<br>ompany directly.  |
| nt instructions in the invoice.<br>ikillsFuture Credits, we may require you to pay in the event of any<br>Singapore.<br>ompany directly.                                                                                 |
| killsFuture Credits, we may require you to pay in the event of any<br>Singapore.<br>ompany directly.                                                                                                    |
|                                                                                                    |
| w will be considered as absentee. No portion of the course fees shall be<br>ason or does not turn up on the first day of the course or after the course                                                                  |
| Withdrawal Charges                                                                                                    |
| No charge                                                                                                    |
| 50% of net course fee payable                                                                                                    |
| ative information before course commencement.<br>ny clarification.                                                                                                    |
|                                                                                                    |
|                                                                                                    |
|                                                                                                    |

Five days prior to the course's start date, you will receive a Pre-course Letter with administrative details.

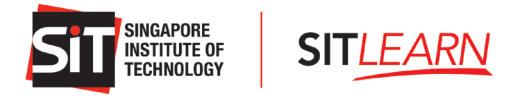

### 6 Course Status

To check the status of your course, you may visit **SITLEARN** - **Home** (singaporetech.edu.sg/sitlearn/) and click "Manage My Account" at the top right of the website. Once you have logged in successfully, select "My Courses" on your Profile page to view the courses that you have registered for.

| Profile                        | 19                                             | The second                |
|--------------------------------|------------------------------------------------|---------------------------|
| Human Resource                 | Salutation *                                   |                           |
|                                | Dr. 🗸                                          |                           |
| Profile                        | First Name *                                   | Last Name *               |
| My Courses                     | Human                                          | Resource                  |
| Manage Mailing Preferences     | Official Full Name (as per NRIC/Passport) * () | Email *                   |
| ● Security                     | Human Resource                                 | HumanResource@company.com |
| Manage external authentication | Company Name *                                 | Department *              |
|                                | Company                                        | HR                        |
|                                | Job Title *                                    |                           |
|                                | Chief of Staff                                 |                           |
|                                | How did you learn about us ? *                 |                           |
|                                | SITLEARN Emails +                              |                           |
|                                |                                                |                           |

You will see the list of the courses you have registered for.

| y Co | ourses           |                                   |                   | er-                 | > <            |
|------|------------------|-----------------------------------|-------------------|---------------------|----------------|
| S/No | Registration ID  | Course Name                       | Registration Date | Registration Status | Action Invoice |
| 1    | REG-202207014340 | Normal Course_SSG - SF Series     |                   | Draft               | - Action - 🗸   |
| 2    | REG-202206014291 | Sixth: Different Residency Status |                   | Draft               | - Action - 🗸   |
| 3    | REG-202206014287 | Sixth: Different Residency Status | 17/06/2022        | Pending Approval    | Pay            |
| 4    | REG-202206014286 | Sixth: Different Residency Status | 17/06/2022        | Pending Approval    | Pay            |
| 5    | REG-202206014248 | Fifth: Different Residency Status | 14/06/2022        | Pending Payment     | Pay            |
| 6    | REG-202206014247 | Fifth: Different Residency Status | 14/06/2022        | Pending Payment     | Рау            |

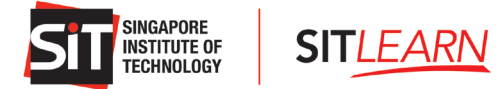

| Registration Status | Action Required                                                        |
|---------------------|------------------------------------------------------------------------|
| Draft               | Course registration has not been submitted yet, please complete        |
|                     | course registration and submit.                                        |
| Pending Approval    | We have received your course registration, you will receive the        |
|                     | outcome of your registration 3 weeks prior to the course start date    |
|                     | for non-credit bearing courses and 6 weeks for credit-bearing courses. |
| Pending Payment     | The course has been approved. Please proceed to make payment.          |
| Successful          | We have received payment for the course. You will receive a pre-       |
|                     | course letter with administrative details 5 days prior to the course   |
|                     | start date.                                                            |

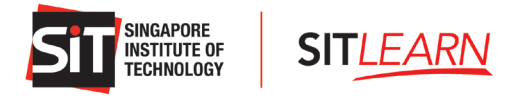

## 7. Course Withdrawal or Course Cancellation

#### **Withdrawal**

No withdrawal is allowed once the course has started. Any no-show will be considered as an absentee. No portion of the course fees shall be refunded if a participant fails to complete the course for any reason or does not turn up on the first day of the course or after the course start date.

| Notice Period                                    | Withdrawal Charges             |
|--------------------------------------------------|--------------------------------|
| More than 14 days before the start of the course | No charge                      |
| 7–14 days before the start of the course         | 50% of net course fee payable  |
| Less than 7 days from the start of the course    | 100% of net course fee payable |

You are allowed to edit/cancel a participant's registration before the submission. Once you have logged in, you may click on the "Profile" dropdown at and select "My Courses" to view the courses that you have registered for. Click on the "Action" dropdown and select "Edit"/"Cancel".

Should you wish to withdraw from the course after registration submission, please email us at <u>sitlearn@singaporetech.edu.sg</u> for the withdrawal request (subject to the withdrawal charges). Please refer to our <u>terms and conditions</u> for more details.

#### **Course Cancellation**

In the event of course cancellation, you will be notified through email that your registration is unsuccessful.

Dear Dr Human Resource,

We regret to inform you that your registration is **unsuccessful**. The course may either have been rescheduled, cancelled or reached maximum class size.

If you are registering on behalf of other individuals, please access your account to check on the specific individual's registration status and inform them on their status.

Once again, we apologise for the inconvenience caused.

There may be future runs of this course. However, we will not be able to put you on a waiting list nor register on your behalf for future runs of the course. You may wish to subscribe to our mailing list for course announcements and register if a future run of this course is available.

Kindly contact <u>sitlearn@singaporetech.edu.sg</u> if you require any clarification.

Thank you.

Sincerely, SIT*LEARN* Singapore Institute of Technology